### UOCAVA ELECTRONIC ABSENTEE SYSTEM VOTING GUIDE FOR THE GENERAL ELECTION

The best way for a UOCAVA voter to request an absentee ballot is to complete and return the Federal Post Card Application (FPCA).

If you are a current UOCAVA voter with an email on file, you will receive an email from SOS ElectEmail containing a link to the FPCA. You must fill out an application yearly to maintain your UOCAVA status. If you don't receive this email or if you are applying for the first time, use the FPCA link below. These directions, for both new and current UOCAVA voters, walk you through obtaining and returning your ballot.

Click on this link: <u>FPCA</u>. It will take you to the **Voter Registration and Absentee Ballot Request** page. All fields in red must be filled out.

**#1. Who are you?** Select your UOCAVA status.

| 1. Who are you?                                                                              |   |  |  |  |
|----------------------------------------------------------------------------------------------|---|--|--|--|
| I request an absentee ballot for all elections in which I am eligible to vote AND:*          |   |  |  |  |
| (Select One)                                                                                 | ~ |  |  |  |
| (Select One)                                                                                 |   |  |  |  |
| I am on active duty in the Uniformed Services or Merchant Marine.                            |   |  |  |  |
| I am an activated National Guard member on State orders.                                     |   |  |  |  |
| I am an eligible spouse or dependent.                                                        |   |  |  |  |
| I am a U.S. citizen living outside the country, and I intend to return.                      |   |  |  |  |
| I am a U.S. citizen living outside the country, and my return is uncertain.                  |   |  |  |  |
| I am a U.S. citizen living outside the country, and I have never lived in the United States. |   |  |  |  |

Enter your First and Last name and birth date. (All other fields are optional.)

| Voter Regis                                             | stration and Absentee Ballot Req<br>Federal Post Card Application | uest                                                                                                    |
|---------------------------------------------------------|-------------------------------------------------------------------|----------------------------------------------------------------------------------------------------|
|                                                         | 1. Who are you?                                                   |                                                                                                    |
| I request an absentee ballot for all elections in which | 1 am eligible to vote AND:*                                       | and a second second second second second second second second second second second second second second second |
| (Select One)                                            |                                                                   | ~                                                                                                    |
| First Name                                              | Last Name                                                         |                                                                                                    |
| Middle Name                                             | Suffix                                                            |                                                                                                    |
|                                                         |                                                                   | ~                                                                                                    |
| Previous Names                                          | Gender                                                            |                                                                                                    |
|                                                         | (Select)                                                          | Ý                                                                                                    |
| Birth Date                                              |                                                                   |                                                                                                    |
|                                                         |                                                                   |                                                                                                    |
|                                                         |                                                                   |                                                                                                    |

**#2**. What is your address in a Montana county? When entering your Montana residential street address, a matching address will appear below the field. Click on the address that appears. (If you do not click on the street address that appears, your address will not save. Do not use your computer's auto-fill.)

| 2. What is your address in the U.S. State or territory where you are registering to vote and requesting an absentee ballot? |                  |        |  |
|----------------------------------------------------------------------------------------------------|------------------|--------|--|
| Street Address                                                                                                    | Unit Type        | Unit # |  |
| City                                                                                                    | State<br>Montana |        |  |
| Zip Code                                                                                                    | CountySELECT     | ~      |  |

**#3 Where are you now?** This information is not required if you wish to receive your ballot by email. However, it is essential to receive a ballot by mail. It is also helpful contact information for your county.

| 3. Where are you now? You must give your CURRENT address to receive your voting materials. |                |        |  |
|--------------------------------------------------------------------------------------------|----------------|--------|--|
| If the mailing address is different than above.                                            |                |        |  |
| Street Address                                                                             | Unit Type      | Unit # |  |
| City/Town/Village                                                                          | State/Province | ~      |  |
| Zip Code                                                                                   | Country        | ~      |  |

**#4. What is your contact information?** If you wish to receive your ballot online, provide your email address.

| 4. What is your contact information? This is so election officials can reach you about your request. |       |  |  |  |
|----------------------------------------------------------------------------------------------------|-------|--|--|--|
| Email                                                                                                | Phone |  |  |  |
| Alternative Email                                                                                    | Fax   |  |  |  |
|                                                                                                    |       |  |  |  |

**#5. What is your voting preference?** Select the dropdown caret. Indicate how you would like to receive your ballot: by mail, FAX, email, or online.

| 5. What is your voting preference? Select one.                         |                          |  |  |
|------------------------------------------------------------------------|--------------------------|--|--|
| How do you want to receive voting materials from your election office? |                          |  |  |
| (Select One) ~                                                         | ]                        |  |  |
| (Select One)                                                           |                          |  |  |
| Mail<br>Email or Online<br>Fax                                         | mation must you provide? |  |  |

**#6**. What additional information must you provide? Montana does not require further information, but you may use this space to clarify your voter information.

| 6. | What additional | information must | you provide? |
|----|-----------------|------------------|--------------|
|----|-----------------|------------------|--------------|

You may use this space to clarify your voter information. Montana does not require additional information. For more information see https://www.fvap.gov

**#7. You must read and sign this statement.** Please read this section carefully. By completing this document, you agree that any misstatement of fact you entered in this application may constitute grounds for conviction of perjury.

| 7. You must read and sign this statement.                                                                                                    |
|----------------------------------------------------------------------------------------------------|
| <ul> <li>The information on this form is true, accurate, and complete to the best of my knowledge. I understand that a material misstatement of fact in completion of this document may constitue grounds for conviction of perjury.</li> <li>I am a U.S. citizen, at least 18 years of age (or will be by the day of the elction), eligible to vote in the requested jurisdiction, and</li> <li>I am not disqualified to vote due to having been convicted of a felony or other disqualifying offense, nor have I been adjudicated mentally incompetent; or if so, my voting rights have been reinstated; and</li> <li>I am not registering, requesting a ballot, or voting in any other jurisdiction in the United States, except the jurisdiction cited in this voting form.</li> <li>You do not need to print and sign if you enter the last four of your SSN or your DL number</li> </ul> |
| <b>#8. Personal Identification.</b> A social security number or a Montana driver's license/<br>State ID is required instead of a signature.                                                                                                    |
| 8. Personal Identification                                                                                                    |
| You must provide either a Montana-issued ID number or the last four digits of your Social Security Number                                                                                                    |
| Social Security Number (last 4 digits only)                                                                                                    |

Montana Driver's License or State ID

Click "Continue."

Continue

You will have the opportunity to review your application. If there is incorrect information, select "**Edit**." If everything is correct, select "**Submit**."

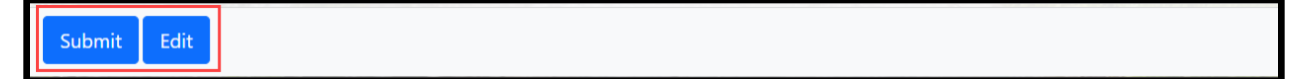

Click "OK."

| Thank you for submitting your application, you will confirmation email. Please allow your county time t | receive a<br>to process. |
|----------------------------------------------------------------------------------------------------|--------------------------|
|                                                                                                    | ОК                       |

When you click "OK," you will be directed to the Secretary of State's Military and Overseas Voters information page. Refer to this page if you have questions about the Electronic Absentee System (EAS).

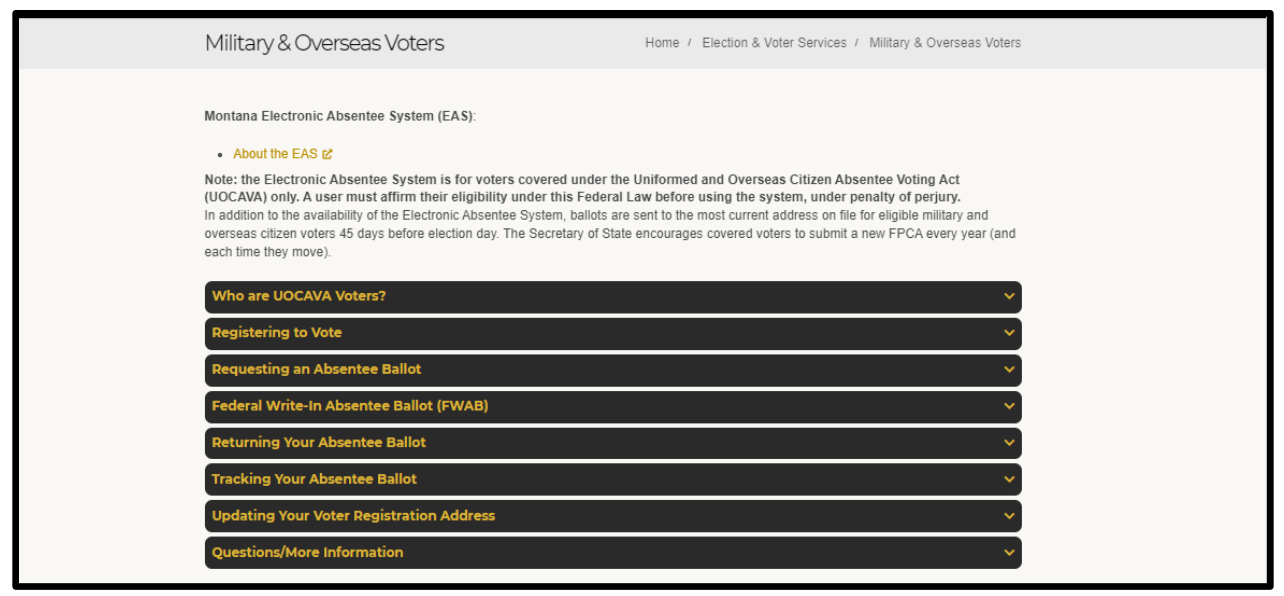

You will receive an email from your County informing you that your county has received and is processing your voter registration submitted online.

#### HOW TO VOTE YOUR ELECTRONIC BALLOT

If it is forty-five days or less before a federal election, you will also receive an automatic email from your <u>County Administrator</u>: **ElectMT Voter Ballot Pin** with the information you need to access your ballot. You should have this information available for the next step.

| ElectMT<br>Voter Ballot Pin                                                                                                    |
|----------------------------------------------------------------------------------------------------|
| As a uniformed or overseas citizen (UOCAVA) voter, you have requested to receive your ballot electronically. This email is to notify you that your absentee ballot is available and ready for you to access.                                                                                                    |
| To access your absentee ballot you will need the following information:<br>Your Name as it appears here: ALEXANDER HAMILTON<br>Your Voter ID Number is: 5555608<br>Your PIN Number is: 78222393                                                                                                    |
| To access your ballot, log onto the Military and Overseas Citizens Web Portal.<br><u>MT UOCAVA Web Portal [u2814938.ct.sendgrid.net]</u><br>Once you enter your Name, Voter ID Number and PIN Number, you will be taken to the ballot access page. From this page you can<br>view and print your Official Ballot, as well your ballot instructions and mailing label.                                                                                                    |
| Please make sure that you have the ability to print documents before you logon to the portal. Once this portal is accessed, you will be<br>allowed 48 hours to print your ballot and instructions. After 48 hours your ballot and instructions will no longer be accessible. If you<br>need to reprint your ballot, as well as your ballot instructions and mailing label after the 48 hour window, you will need to contact my<br>office. You will need Adobe Reader installed on your computer to print your ballot. |
| You may track the receipt of your voted absentee ballot by clicking the link for the Secretary of State's Voter Information Portal (VIP).                                                                                                    |
| NOTE: Intentional tampering with ballots or providing the UOCAVA ballot link to any other person is punishable by law.                                                                                                    |

When you click the blue link, the page opens to the first step, Voter Lookup. (Have the information you need available to complete the ballot. You only have 48 hours to vote your ballot after accessing this portal.)

**Step 1: Voter Lookup**. Insert your information into the **Voter Lookup** precisely as it appears in the **ElectMT Voter Ballot Pin** email. Click **"Continue."** 

|                                                                                                    | 1            | 2                  | 3           | 4                    | 5                   | 6                      |                |
|----------------------------------------------------------------------------------------------------|--------------|--------------------|-------------|----------------------|---------------------|------------------------|----------------|
|                                                                                                    | Voter Lookup | Select<br>Election | Mark Ballot | Confirm<br>Selection | Delivery<br>Options | Finished               |                |
|                                                                                                    |              |                    |             |                      |                     |                        |                |
| Step 1: Voter Lookup                                                                                                    |              |                    |             |                      |                     |                        |                |
| Getting Started                                                                                                    |              |                    |             |                      |                     |                        |                |
| Enter Information                                                                                                    |              |                    |             |                      |                     |                        |                |
| To access your ballot, please enter your State-Issued Personal Identification Number (should be in the same email that linked to this site). |              |                    |             |                      | ould be in the      | same email that linked | to this site). |
|                                                                                                    |              |                    |             |                      | 14-4                | Munchen                |                |
| State-Issued PIN:                                                                                                    |              | Voter Na           | me:         |                      | voter li            | J Number:              |                |

|                                               | ElectMT<br>Voter Ballot Pin                                                                                                    |
|-----------------------------------------------|----------------------------------------------------------------------------------------------------|
|                                               | As a uniformed or overseas citizen (UOCAVA) voter, you have requested to receive your ballot electronically. This email is to notify you that your absentee ballot is available and ready for you to access.                                                                                                    |
| Voter Name                                    | To access your absentee ballot you will need the following information:<br>Your Name as it appears here: SUZIE TESTVOTER<br>Your Voter ID number is: 555576<br>Your PIN Number is: 88542760                                                                                                    |
| Voter ID Number                               | To access your ballot, log onto the Military and Overseas Citizens Web Portal.<br><u>NT UOCAVA Web Fortal [u2814938.ct.sendgrid net]</u><br>Once you enter your Name, VORT ID Number and PIN Number, you will be taken to the ballot access page. From this page you can<br>view and print your Official Ballot, as well your ballot instructions and mailing label.                                                                                                    |
| State-Issued PIN                              | Please make sure that you have the ability to print documents before you logon to the portal. Once this portal is accessed, you will be<br>allowed 48 hours to print your ballot and instructions. After 48 hours your ballot and instructions will no longer be accessible. If you<br>need to reprint your ballot, as well as your ballot instructions and mailing label after the 48 hour window, you will need to contact my<br>office. You will need Adobe Reader installed on your computer to print your ballot.<br>You may track the receipt of your voted absentee ballot by clicking the link for the Secretary of State's Voter Information Portal (VIP).<br>NOTE: Intentional tampering with ballots or providing the UOCAVA ballot link to any other person is punishable by law. |
| .7.0                                          | °                                                                                                    |
|                                               |                                                                                                    |
| Voter Lookup                                  | Select Mark Ballot Confirm Delivery Finished<br>Election Selection Options                                                                                                    |
|                                               | Step 1: Voter Lookup                                                                                                    |
| O Getting Started                             | Ŷ                                                                                                    |
| Enter Information                             |                                                                                                    |
| To access your ballot, please enter bur State | te-Issued Personal Identification Number (should be in the same email that linked to this site). Voter Name: Voter ID Number:                                                                                                    |
|                                               |                                                                                                    |
|                                               |                                                                                                    |

### Click "Continue."

| Enter Information                                                                                                    |                    |         |  |  |  |  |  |
|----------------------------------------------------------------------------------------------------|--------------------|---------|--|--|--|--|--|
| To access your ballot, please enter your State-Issued Personal Identification Number (should be in the same email that linked to this site). |                    |         |  |  |  |  |  |
| State-Issued PIN: Voter Name: Voter ID Number:                                                                                               |                    |         |  |  |  |  |  |
| 78222393                                                                                                    | ALEXANDER HAMILTON | 5555608 |  |  |  |  |  |
| 78222393                                                                                                    | ALEXANDER HAMILTON | 5555608 |  |  |  |  |  |
| CONTINUE                                                                                                    |                    |         |  |  |  |  |  |
|                                                                                                    |                    |         |  |  |  |  |  |

### **Step 2: Select Election**

If there is more than one election in your county at that time, you will select the election you wish to vote in. (There may not be more than one.) Once you have chosen the election, click "**Mark Digital Ballot**."

|                                                                 | (1)                               | -2                 | (3)                 | 4)                   | (5)                 | (6)      |  |  |  |
|-----------------------------------------------------------------|-----------------------------------|--------------------|---------------------|----------------------|---------------------|----------|--|--|--|
|                                                                 | Voter Lookup                      | Select<br>Election | Mark Ballot         | Confirm<br>Selection | Delivery<br>Options | Finished |  |  |  |
| Step 2: Select Election                                         |                                   |                    |                     |                      |                     |          |  |  |  |
| Voter Name:                                                     | WASHINGTON                        | GEORGE             |                     |                      |                     |          |  |  |  |
| City, State Zip Code:                                           | HELENA MT 5                       | 9601               |                     |                      |                     |          |  |  |  |
| County:                                                         | LEWIS AND C                       | LARK               |                     |                      |                     |          |  |  |  |
| Election:                                                       | Oct 24, 2024                      | General El         | ection              |                      |                     |          |  |  |  |
| p <b>ntinue to mark your</b> I<br>ptions will be offered at a I | ballot?<br>ater step regarding ho | w you want to      | return your voted t | pallot.)             |                     |          |  |  |  |

**Step 3: Mark Ballot.** Click the oval next to the name of a candidate. Click **"Next."** When you have finished voting, click **"Finish."** 

|                | 1<br>Voter Lookup                        | 2<br>Select<br>Election | 3<br>Mark Ballot                       | 4<br>Confirm<br>Selection | 5<br>Delivery<br>Options | 6<br>Finished |  |  |  |
|----------------|------------------------------------------|-------------------------|----------------------------------------|---------------------------|--------------------------|---------------|--|--|--|
|                | Step 3: Mark Ballot                      |                         |                                        |                           |                          |               |  |  |  |
|                | General Election - 10/24/2024<br>4 of 22 |                         |                                        |                           |                          |               |  |  |  |
|                |                                          |                         | Cor                                    | ntest                     |                          |               |  |  |  |
|                |                                          | GOVEF                   | RNOR & LT. GO<br>(Vote                 | VERNOR - PRE<br>(for 1)   | ECINCT 3                 |               |  |  |  |
| O Write-in     |                                          |                         |                                        |                           |                          |               |  |  |  |
| BACK<br>FINISH | NEXT                                     | When you a<br>ballot, s | are done marking t<br>select "FINISH". | the                       |                          |               |  |  |  |

### Step 4: Confirm Selections.

|                                          |                         |                  |                           |                          |               | _      |
|------------------------------------------|-------------------------|------------------|---------------------------|--------------------------|---------------|--------|
| 1<br>Voter Lookup                        | 2<br>Select<br>Election | 3<br>Mark Ballot | 4<br>Confirm<br>Selection | 5<br>Delivery<br>Options | 6<br>Finished |        |
|                                          | Ste                     | p 4: Confi       | rm Select                 | ions                     |               |        |
| General Election - 10/24/2024            |                         |                  |                           |                          |               |        |
| Ballot Item                              |                         |                  | You Se                    | lected                   |               |        |
| PRESIDENT & VICE PRESIDENT - Montana     |                         |                  | С                         |                          |               | Change |
| UNITED STATES SENATOR - Montana          |                         |                  | RC                        |                          |               | Change |
| UNITED STATES REPRESENTATIVE - 2ND CONGR | ESSIONAL                |                  | T                         |                          |               | Change |
| GOVERNOR & LT. GOVERNOR - Montana        |                         |                  | R                         |                          | BILL          | Change |
| SECRETARY OF STATE - Montana             |                         |                  |                           | EN                       |               | Change |
| CONFIRM                                  |                         |                  |                           |                          |               |        |

Click "Change" if you wish to choose a different candidate.

| Ballot Item                                      | You Selected                  |        |
|--------------------------------------------------|-------------------------------|--------|
| PRESIDENT - Montana                              | Click "Change" if you wish to | Change |
| UNITED STATES SENATOR - Montana                  | choose a different candidate. | Change |
| UNITED STATES REPRESENTATIVE - 2ND CONGRESSIONAL |                               | Change |
| GOVERNOR & LT. GOVERNOR - MONTANA                | No Option Chosen              | Change |
| SECRETARY OF STATE - MONTANA                     |                               | Change |

### Click "Confirm" at the bottom of the page when you have finished marking your ballot.

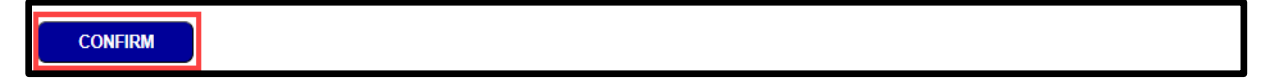

**Step 5: Delivery Options/Submit Ballot.** Choose your preferred delivery method to submit your ballot. You may return your ballot by mail, FAX, email, or electronically. Directions on each method of ballot return follow.

|                                                                                                    | 1<br>Voter Lookup     | 2<br>Select<br>Election | 3<br>Mark Ballot | 4<br>Confirm<br>Selection | 5<br>Delivery<br>Options | 6<br>Finished |  |  |  |
|----------------------------------------------------------------------------------------------------|-----------------------|-------------------------|------------------|---------------------------|--------------------------|---------------|--|--|--|
|                                                                                                    | Step 5: Submit Ballot |                         |                  |                           |                          |               |  |  |  |
| These are the options for submitting your ballot.<br>• Print your ballot packet and mail it to the County Election Administrator.<br>• Print your ballot packet and fax it to the County Election Administrator.<br>• Download your ballot packet and attach to an email to the County Election Administrator.<br>• Submit your ballot packet electronically to the County Election Administrator. |                       |                         |                  |                           |                          |               |  |  |  |
| Please choose your preferred delivery method:                                                                                                    |                       |                         |                  |                           |                          |               |  |  |  |
| MAIL                                                                                                    | FAX                   | DOWNLOA                 | D FOR            |                           | )                        |               |  |  |  |

## **ELECTRONIC OPTION:** To submit your ballot electronically, **c**lick "**Electronic Submission**."

|                                                                                                    |                                                                                           |                                                                |                                                                              |                                              | _                   | _        | _ |  |  |
|----------------------------------------------------------------------------------------------------|-------------------------------------------------------------------------------------------|----------------------------------------------------------------|------------------------------------------------------------------------------|----------------------------------------------|---------------------|----------|---|--|--|
|                                                                                                    | 1                                                                                         | 2                                                              | 3                                                                            | 4                                            | 6                   | 6        |   |  |  |
|                                                                                                    | Voter Lookup                                                                              | Select<br>Election                                             | Mark Ballot                                                                  | Confirm<br>Selection                         | Delivery<br>Options | Finished |   |  |  |
|                                                                                                    | Step 5: Submit Ballot                                                                     |                                                                |                                                                              |                                              |                     |          |   |  |  |
| These are the options fo                                                                                                    | r submitting you                                                                          | r ballot.                                                      |                                                                              |                                              |                     |          |   |  |  |
| <ul> <li>Print your ballot pack</li> <li>Print your ballot pack</li> <li>Download your ballot</li> <li>Submit your ballot pa</li> </ul> | et and mail it to the<br>et and fax it to the<br>packet and attach<br>cket electronically | County Elect<br>County Elect<br>to an email t<br>to the County | ction Administrate<br>ion Administrato<br>the County Ele<br>g Election Admin | or.<br>Jr.<br>ection Administi<br>Nistrator. | rator.              |          |   |  |  |
| Please choose your pref                                                                                                    | Please choose your preferred delivery method:                                             |                                                                |                                                                              |                                              |                     |          |   |  |  |
| MAIL FAX DOWNLOAD FOR ELECTRONIC<br>SUBMISSION                                                                                          |                                                                                           |                                                                |                                                                              |                                              |                     |          |   |  |  |
|                                                                                                    |                                                                                           |                                                                |                                                                              |                                              | _                   |          |   |  |  |

Select "Electronic Submission" again.

|                                                                                | 1            | 2                  | 3           | 4                    | 6                   | 6        |  |  |  |  |
|--------------------------------------------------------------------------------|--------------|--------------------|-------------|----------------------|---------------------|----------|--|--|--|--|
|                                                                                | Voter Lookup | Select<br>Election | Mark Ballot | Confirm<br>Selection | Delivery<br>Options | Finished |  |  |  |  |
|                                                                                |              |                    |             |                      |                     |          |  |  |  |  |
|                                                                                |              |                    | Step 5: Su  | bmit Ball            | ot                  |          |  |  |  |  |
| Submit Ballot Electronic                                                       | cally.       |                    |             |                      |                     |          |  |  |  |  |
| Ballot will be submitted electronically to your County Election Administrator. |              |                    |             |                      |                     |          |  |  |  |  |
| ELECTRONIC<br>SUBMISSION                                                       |              |                    |             |                      |                     |          |  |  |  |  |

You will see this message:

# Please wait while your ballot is created.

Step 5 (cont.): Enter your Date of Birth. Click "ACCEPT."

|                                                                                                    | 1                                                                                                    | 2                                                                                                    | 3                                                                                                    | 4                                                                                                    | 6                                                                                                    | 6                                                                                                    |                                        |
|----------------------------------------------------------------------------------------------------|----------------------------------------------------------------------------------------------------|----------------------------------------------------------------------------------------------------|----------------------------------------------------------------------------------------------------|----------------------------------------------------------------------------------------------------|----------------------------------------------------------------------------------------------------|----------------------------------------------------------------------------------------------------|----------------------------------------|
|                                                                                                    | Voter Lookup                                                                                                    | Select<br>Election                                                                                                    | Mark Ballot                                                                                                    | Confirm<br>Selection                                                                                                    | Delivery<br>Options                                                                                           | Finished                                                                                                    |                                        |
|                                                                                                    |                                                                                                    |                                                                                                    |                                                                                                    |                                                                                                    |                                                                                                    |                                                                                                    |                                        |
|                                                                                                    |                                                                                                    |                                                                                                    | Step 5: Su                                                                                                    | bmit Ballo                                                                                                    | ot                                                                                                    |                                                                                                    |                                        |
| l swear or affirm, under                                                                                                    | penalty of perjury                                                                                                    | , that I am:.                                                                                                    |                                                                                                    |                                                                                                    |                                                                                                    |                                                                                                    |                                        |
| <ul> <li>A member of the Uncitizen temporarily runcitizen temporarily runcitizen, au U.S. citizen, au U.S. citizen, au U.S. citizen, au thave not been con been reinstated; and uncitizen au not registering, I have marked and sto assist voters under the temporarily of the temporarily of the temporarily of the temporarily of the temporarily of temporarily of temporar</li></ul> | iformed Services of<br>esiding outside the<br>at least 18 years of<br>victed of a felony, of<br>requesting a ballo<br>sealed my ballot in<br>er state or Federal | or merchant n<br>U.S.; or othe<br>age (or will 1<br>or other disqu<br>t, or voting in<br>private and h<br>law. I have n | narine on active<br>er U.S. citizen res<br>be by the date of<br>ialifying offense,<br>any other jurisd<br>nave not allowed<br>ot been influence | duty; or an eligi<br>siding outside to<br>the election), a<br>or been adjudie<br>iction in the U.S<br>any person to<br>ed. | ible spouse or 6<br>he U.S.; and<br>and I am eligibl<br>cated mentally<br>S., except the ju<br>observe the ma | dependent of such a member; or a U.8<br>e to vote in the requested jurisdiction;<br>incompetent, or if so, my voting rights<br>urisdiction cited in this voting form. In v<br>arking of the ballot, except those autho | S.<br>and<br>have<br>voting,<br>prized |
| Verification by Oath                                                                                                    |                                                                                                    |                                                                                                    |                                                                                                    |                                                                                                    |                                                                                                    |                                                                                                    |                                        |
| My signature and date be<br>The information on this fo<br>completion of this docume                                                                                                    | low indicate when<br>rm is true, accurate<br>ent may constitute                                                                                                  | I completed t<br>e, and comple<br>grounds for a                                                                         | this document.<br>ete to the best of<br>a conviction for p                                                                                      | ' my knowledge<br>erjury.                                                                                                  | e. I understand                                                                                               | that a material misstatement of fact in                                                                                                    |                                        |
| Date: 9/17/2024                                                                                                    |                                                                                                    |                                                                                                    |                                                                                                    |                                                                                                    |                                                                                                    |                                                                                                    |                                        |
| In lieu of signature, plea<br>Voter Full Legal Name:                                                                                                    | se provide:<br>ALEXANDER                                                                                                    | HAMILTON                                                                                                    |                                                                                                    |                                                                                                    |                                                                                                    |                                                                                                    |                                        |
| Date of Birth<br>(mm/dd/yyyy)<br>07/04/1976                                                                                                    |                                                                                                    |                                                                                                    |                                                                                                    |                                                                                                    |                                                                                                    |                                                                                                    |                                        |
| ACCEPT                                                                                                    |                                                                                                    |                                                                                                    |                                                                                                    |                                                                                                    |                                                                                                    |                                                                                                    |                                        |

#### Select OK.

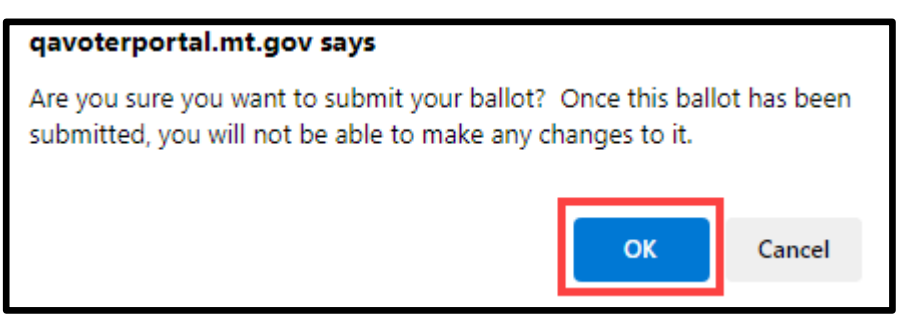

Click "LOGOUT."

|          | 1            | 2                  | 3           | 4                    | 5                   | -6       |  |  |
|----------|--------------|--------------------|-------------|----------------------|---------------------|----------|--|--|
|          | Voter Lookup | Select<br>Election | Mark Ballot | Confirm<br>Selection | Delivery<br>Options | Finished |  |  |
|          |              |                    |             |                      |                     |          |  |  |
| Finished |              |                    |             |                      |                     |          |  |  |
|          |              |                    |             |                      |                     |          |  |  |
| LOGOUT   |              |                    |             |                      |                     |          |  |  |

**Congratulations!** You have completed your electronic ballot delivery. Your county administrator will receive the completed ballot.

MAIL, FAX OR EMAIL OPTION: If you choose to deliver your ballot by mail, FAX or email, find the contact information you need on your Electronic Transmission Ballot Transmission Cover Sheet.

|                             | Electronic Ballot Transmission Cover Sheet for Voters<br>Covered under UOCAVA                                                                                                    |
|-----------------------------|----------------------------------------------------------------------------------------------------|
| Print this<br>office.<br>ht | completed and signed form. Return it in person or via regular mail with your voted ballot to the county election<br>tps://sosmt.gov/portals/142/Elections/forms/electionadministrators.pdf |
| То:                         | JOE ADMINISTRATOR, COUNTY ELECTION ADMINISTRATOR                                                                                                    |
| ADDRESS<br>FAX<br>EMAIL     | JOE ADMINISTRATOR, YOUR COUNTY<br>100 MAIN ST<br>ANY CITY, MT<br>406-999-9999<br>406-888-8888<br>elections@nameofcountyMT.gov                                                              |

### EMAIL: Click "Download.".

|                   | 1                     | 2                  | 3            | 4              | 5                    | 6                   | 7        |  |  |  |
|-------------------|-----------------------|--------------------|--------------|----------------|----------------------|---------------------|----------|--|--|--|
|                   | Voter Lookup          | Select<br>Election | Select Party | Mark Ballot    | Confirm<br>Selection | Delivery<br>Options | Finished |  |  |  |
|                   |                       |                    |              |                |                      |                     |          |  |  |  |
|                   | Step 6: Submit Ballot |                    |              |                |                      |                     |          |  |  |  |
| Download ballot p | acket to attach t     | o an email to      | the County E | lection Admini | strator.             |                     |          |  |  |  |
|                   |                       |                    |              |                |                      |                     |          |  |  |  |
| DOWNLOAD          |                       |                    |              |                |                      |                     |          |  |  |  |

You will be prompted to enter a password.

### Enter a password

This file is password protected. Please enter a password to open the file.

| Open file | Cancel |
|-----------|--------|
|           |        |

The password is the PIN from the "**ElectMT voter Ballot PIN**" email you received.

Follow the directions below to attach the ballot packet to an email.

| ElectMT<br>Voter Ballot Pin                                                                                                    |
|----------------------------------------------------------------------------------------------------|
| As a uniformed or overseas citizen (UOCAVA) voter, you have requested to receive your ballot electronically. This email is to notify yo that your absentee ballot is available and ready for you to access.                                                                                                    |
| To access your absentee ballot you will need the following information:<br>Your Name as it appears here: SUZIE TESTVOTER<br>Your Voter ID Number is: 5555576<br>Your PIN Number is: 88542760                                                                                                    |
| To access your ballot, log onto the Military and Overseas Citizens Web Portal.<br><u>MT UOCAVA Web Portal [u2814938.ct.sendgrid.net]</u><br>Once you enter your Name, Voter ID Number and PIN Number, you will be taken to the ballot access page. From this page you can<br>view and print your Official Ballot, as well your ballot instructions and mailing label.                                                                                                    |
| Please make sure that you have the ability to print documents before you logon to the portal. Once this portal is accessed, you will be<br>allowed 48 hours to print your ballot and instructions. After 48 hours your ballot and instructions will no longer be accessible. If you<br>need to reprint your ballot, as well as your ballot instructions and mailing label after the 48 hour window, you will need to contact my<br>office. You will need Adobe Reader installed on your computer to print your ballot. |
| You may track the receipt of your voted absentee ballot by clicking the link for the Secretary of State's Voter Information Portal (VIP).                                                                                                    |
| NOTE: Intentional tampering with ballots or providing the UOCAVA ballot link to any other person is punishable by law.                                                                                                    |

**MAIL OR FAX:** If you deliver your ballot by **Mail** or **FAX**, click the **"PRINT"** button and send it as described below.

| ł                                                                                                    | Printed package to mail. |  |  |  |
|----------------------------------------------------------------------------------------------------|--------------------------|--|--|--|
| <ul> <li>You will need 2 envelopes and postage if required.</li> <li>A cut-out label statement will be included to attach to the envelope with tape or paste.</li> <li>Mail your ballot as soon as possible to assure that it arrives in time to be counted.</li> </ul> |                          |  |  |  |
|                                                                                                    | PRINT                    |  |  |  |

To Email, Mail, or FAX: Your ballot packet has directions on how to send your ballot.

| Instructions for Submitting Your UOCAVA Absentee Ballot<br>Provided by the<br>Office of the Montana Secretary of State                                                                                                    |
|----------------------------------------------------------------------------------------------------|
| To submit your ballot you may choose Email, Fax, or Postal Mail. The ballot packet to send will include:<br>• Instructions<br>• Transmission Sheet<br>• FPCA<br>• Envelope templates (used in mailing your ballot)<br>• Secrecy Page<br>• Ballot                                                                                 |
| <ul> <li>To Email:</li> <li>1. If you chose to sign the transmission form with a digital certificate or CAC card please do so before sending the ballot packet.</li> </ul>                                                                                                    |
| <ol> <li>Attach the PDF ballot packet file to an email and send it to the County Election Office at the email<br/>address listed on the transmission sheet. A list of County Election Administrators email addresses is<br/>also located at - https://sosmt.gov/Portals/142/Elections/Forms/electionadminstrators.pdf</li> </ol> |
| T - M-01                                                                                                    |
| <ol> <li>Open the PDF file and print out the ballot packet. Choose "print to Fit" or "Fit to printable area" when printing.</li> </ol>                                                                                                    |
| 2. Sign the affirmations on the transmission sheet and the FPCA.                                                                                                    |
| <ol> <li>Mail the entire packet to the County Election Office address listed on the transmission page and is on<br/>the provided envelope templates.</li> </ol>                                                                                                    |
| <ol> <li>The envelope template ensures that the ballot packet can be mailed postage free when mailed from<br/>any US Postal Facility.</li> </ol>                                                                                                    |
|                                                                                                    |
| To Fax:                                                                                                    |
| <ol> <li>Open the PDF file and print out the ballot packet. Choose "print to Fit" or "Fit to printable area" when<br/>printing.</li> </ol>                                                                                                    |
| 2. Sign the affirmations on the transmission sheet and the FPCA.                                                                                                    |
| 3. Fax the entire packet to the County Election Office at the fax number listed on the transmission sheet.                                                                                                    |
|                                                                                                    |

|          | 1            | 2                  | 3           | 4                    | 5                   | -6       |  |  |
|----------|--------------|--------------------|-------------|----------------------|---------------------|----------|--|--|
|          | Voter Lookup | Select<br>Election | Mark Ballot | Confirm<br>Selection | Delivery<br>Options | Finished |  |  |
|          |              |                    |             |                      |                     |          |  |  |
| Finished |              |                    |             |                      |                     |          |  |  |
| LOGOUT   |              |                    |             |                      |                     |          |  |  |

Step 7: Click "Logout."

Congratulations! You have completed your ballot delivery.